# Aplicación Web Servicio Postventa

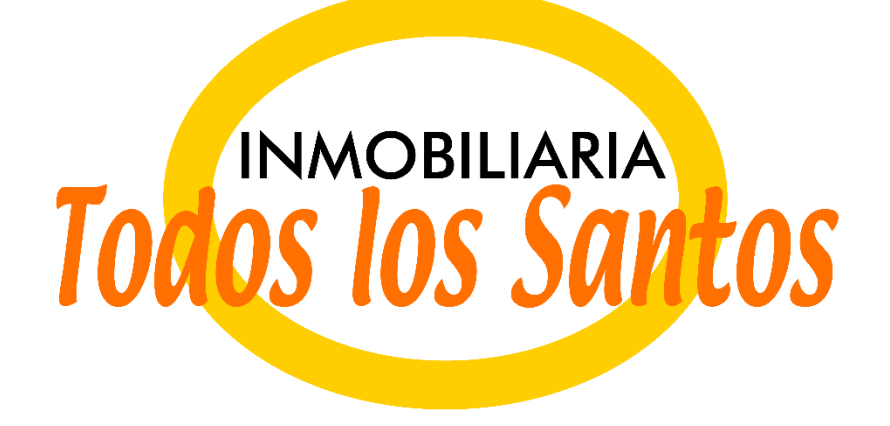

# Manual de Uso Aplicación Web

SANTIAGO DE CHILE, JULIO 2015

# Índice

| 1. | Acc  | cesos                            | 3  |
|----|------|----------------------------------|----|
| 2. | Obt  | tener o recuperar contraseña     | 4  |
| 3. | Rea  | alizar Posventa                  | 6  |
| 3. | 1    | Paso 1: Propietario              | 6  |
| 3. | 2    | Paso 2: Preguntas                | 7  |
| 3. | 3    | Paso 3: Propiedad                | 7  |
| 3. | 4    | Paso 4: Ambientes                | 8  |
| 3. | 5    | Paso 5: Programar Visita         | 9  |
| 3. | 6    | Paso 6: Resumen                  | 10 |
| 4. | Act  | ualizar Información de Contacto1 | 2  |
| 5. | Rev  | visar mis Postventas Pendientes1 | 3  |
| 6. | Infó | brmate1                          | 4  |

### 1. Accesos

Es posible acceder a través de los sitios:

- <a href="http://www.itodoslossantos.cl/postventa/">http://www.itodoslossantos.cl/postventa/</a>
- <a href="http://postventa.itodoslossantos.cl/">http://postventa.itodoslossantos.cl/</a>

| ← → C 🗋 www.         | itodoslossantos.cl             |                                                                                                    |                                                                                                    |                                                                          |                      |
|----------------------|--------------------------------|----------------------------------------------------------------------------------------------------|----------------------------------------------------------------------------------------------------|--------------------------------------------------------------------------|----------------------|
| Aplicaciones 🕒 Las M | ejores paginas 🤸 Las funcior   | nes del ár 🚦 Items that are delet                                                                                            | 🐚 Escuela Informatica 🏾 🍸 Gestión de Proyecto                                                                               | . 🖸 CURSO DE ASP .NET 🛃 Unity                                            | / 3 Video Traini »   |
| Το                   | INMOBILIARIA<br>LOS LOS SANTOS |                                                                                                    |                                                                                                    | Contacto                                                                 | Y Servicio Postventa |
|                      |                                | No arriendes más, se prop                                                                                                    | ietario hoy                                                                                                    |                                                                          |                      |
| Inicio               | Proyectos En Venta             | Postventa                                                                                                    |                                                                                                    |                                                                          |                      |
|                      |                                | Documentos Post<br>En Inmobiliaria Todos la<br>diferentes procesos de<br>cuales son nuestras po<br>revisar la siguiente info | venta<br>os Santos nos interesa que estés<br>compra,conozcas la vida dentro<br>líticas como empresa, por este m<br>rmación. | informado sobre los<br>de una comunidad y sepas<br>iotivo te invitamos a |                      |
|                      | Solicitar P                    | Postventa!                                                                                                    | Instructivo Postventa                                                                                                    | 🔀 Descargar                                                              | D Ver                |

#### Página Inicio.

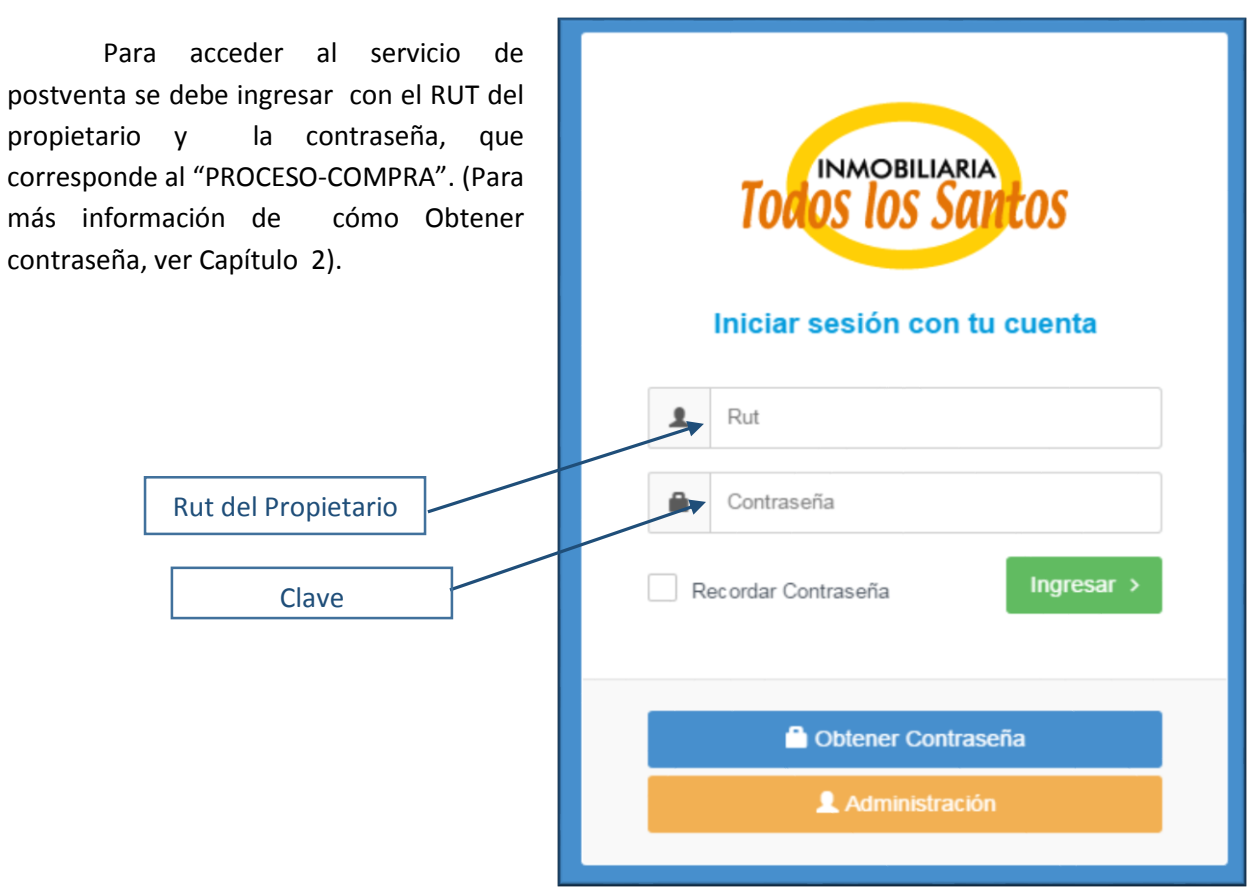

# 2. Obtener o Recuperar Contraseña

En la página de inicio hacer click en el botón "Obtener Contraseña", este lo re-direccionará a la página de obtener contraseña.

|                     | TOCOS IOS SQUECOS<br>Iniciar sesión con tu cuenta |
|---------------------|---------------------------------------------------|
|                     | Rut<br>Contraseña                                 |
| Rut del Propietario | Recordar Contraseña                               |
|                     | Obtener Contraseña     Administración             |

Una vez en la página de recuperación se deben completar los siguientes campos con los datos del *Propietario*:

- Nombre
- Apellido
- Correo Electrónico
- Rut del Propietario
- Proyecto
- Número de Departamento

Una vez completados los datos estos se validan y se envía un correo con la contraseña de acceso. Si estos datos no son correctos un profesional de nuestra inmobiliaria se contactará con usted.

|                           | INFORMACION                                                                                                    |          |                     |  |  |  |  |  |  |  |
|---------------------------|----------------------------------------------------------------------------------------------------|----------|---------------------|--|--|--|--|--|--|--|
| La cor<br>se eno<br>inmob | La contraseña de acceso, corresponde a tu número de "PROCESO DE COMPRA", que<br>se encuentra indicado en todos los documentos que haz suscrito con nuestra<br>inmobiliaria:                                                                   |          |                     |  |  |  |  |  |  |  |
|                           | <ul> <li>RECIBO DE COMPROBANTE DE DEPOSITO O TRANSFERENCIA O DOCUMENTO A FECHA.</li> <li>DETALLE DE OPERACIÓN.</li> <li>OFERTA DE COMPRA.</li> <li>PROMESA DE COMPRAVENTA.</li> <li>ACTA DE PRE ENTREGA.</li> <li>ACTA DE ENTREGA.</li> </ul> |          |                     |  |  |  |  |  |  |  |
| Comp                      | leta Formulario de recuperación d                                                                                                    | e contra | aseña:              |  |  |  |  |  |  |  |
|                           | Nombre                                                                                                    |          | Apellido            |  |  |  |  |  |  |  |
|                           |                                                                                                    |          |                     |  |  |  |  |  |  |  |
| $\bowtie$                 | Correo Electrónico                                                                                                    |          | Rut propietario     |  |  |  |  |  |  |  |
|                           |                                                                                                    |          |                     |  |  |  |  |  |  |  |
| Cond                      | łominio: 🔹                                                                                                    | #        | Numero Departamento |  |  |  |  |  |  |  |
| Vol                       | ver >                                                                                                    |          | Recuperar >         |  |  |  |  |  |  |  |
|                           |                                                                                                    |          |                     |  |  |  |  |  |  |  |
|                           |                                                                                                    |          |                     |  |  |  |  |  |  |  |

## 3. Realizar Posventa

Solicitar una postventa se compone de seis pasos muy sencillos de seguir.

#### 3.1 Paso 1: Propietario

El primer paso es indicar si es propietario o no. En caso de ser el propietario seleccionar "Si" y dar siguiente.

| Genera tu orden de atención de postventa en 6 pasos sencillos. |                   |                   |                   |                   |                 |  |  |  |  |
|----------------------------------------------------------------|-------------------|-------------------|-------------------|-------------------|-----------------|--|--|--|--|
| Paso 1: Propietario                                            | Paso 2: Preguntas | Paso 3: Propiedad | Paso 4: Ambientes | Paso 5: Programar | Paso 6: Resumen |  |  |  |  |
| ¿Eres el propietario?                                          | ● SI<br>○ NO      |                   |                   |                   |                 |  |  |  |  |
| Atrás                                                          |                   |                   |                   |                   | Siguiente       |  |  |  |  |

En caso de no serlo (ejemplo: arrendatario, hijo, esposa, etc.), se debe completar un formulario con la información de contacto. Una vez completado el formulario dar siguiente.

Los campos con (\*) son obligatorios.

| Paso 1: Propietario       | Paso 2: Preguntas | Paso 3: Propiedad      | Paso 4: Ambientes | Pa | <b>iso 5:</b> Programar | > | Paso 6: Resumen |
|---------------------------|-------------------|------------------------|-------------------|----|-------------------------|---|-----------------|
| ¿Eres el propietario?     | SI                |                        |                   |    |                         |   |                 |
| Nombre:(*)                | Apellid           | 0:(*)                  |                   |    |                         |   |                 |
| Correo Electrónico(*):    | Repeti            | Correo Electrónico:(*) |                   |    |                         |   |                 |
| Relación con el dueño:(*) | Teléfo            | io contacto:           |                   |    |                         |   |                 |
| Atrás                     |                   |                        |                   |    |                         |   | Siguiente       |

#### 3.2 Paso 2: Preguntas

En este paso debe responder una serie de preguntas con "Si" o "No", estos campos son obligatorios.

| lesponda las siguientes preguntas:(*)<br>(TIENE USTED UN PROBLEMA DE INUNDACIÓN<br>QUE IMPIDE EL NORMAL USO DE SU<br>DEPARTAMENTO?(Sugiere subir imagen en etapa 4)<br>¿TIENE USTED FUGA DE GAS? | <ul> <li>NO</li> <li>● SI</li> <li>● NO</li> <li>● SI</li> </ul> | VERIFIQUE QUE NO EXISTE NINGUNA LAMPARA O ARTEFACTO<br>ELECTRICO QUE ESTE GENERE UN CORTO CIRCUITO; REVISE EL<br>TABLERO ELECTRICO DE SU DEPARTAMENTO,REVISE LA LLAVE DE<br>CORTE DEL MEDIDOR DE LUZ DE SU DEPARTAMENTO QUE SE<br>ENCUENTRA EN LAS ZONAS COMUNES DEL EDIFICIO |
|----------------------------------------------------------------------------------------------------|------------------------------------------------------------------|----------------------------------------------------------------------------------------------------|
| ¿TIENE USTED UN CORTE DE ENERGÍA GENERAL<br>EN SU DEPARTAMENTO?                                                                                                    | <ul><li>○ NO</li><li>● SI</li></ul>                              |                                                                                                    |
| Atrás                                                                                                    |                                                                  | Siguiente                                                                                                    |

Si la respuesta a una de las preguntas es "Si" al costado derecho aparecerá una serie de pautas a seguir. Una vez completadas las preguntas dar siguiente.

#### 3.3 Paso 3: Propiedad

En este paso se debe seleccionar, de la lista desplegable, la propiedad en la cual quiere solicitar el servicio de Postventa. En el caso que el propietario posea más de una propiedad, estas se verán reflejadas en la lista.

| Paso 1: Propietario Paso 2: Preguntas               | Paso 3: Propiedad | Paso 4: Ambientes | Paso 5: Programar | Paso 6: Resumen |
|-----------------------------------------------------|-------------------|-------------------|-------------------|-----------------|
| Seleccione Propiedad para realizar la postventa:(*) |                   |                   |                   |                 |
|                                                     | <u> </u>          |                   |                   |                 |
|                                                     |                   |                   |                   | Siguiente       |
| Auras                                               |                   |                   |                   | Sigulettie      |
|                                                     |                   |                   |                   |                 |

Una vez seleccionada la propiedad dar siguiente para continuar.

#### 3.4 Paso 4: Ambientes

En este paso se debe ingresar:

- Ambientes en el cual se requiere el servicio de Postventa.
- Descripción breve del problema que presenta.

Además se tiene la opción de añadir una imagen para complementar la información entregada (se recomienda añadir imagen)

|                                      | Paso 1: Propietario Paso 2: Preguntas Paso 3: Propiedad Paso 4: Ambientes                    | Paso 5: Programar Paso 6: Resumen |
|--------------------------------------|----------------------------------------------------------------------------------------------|-----------------------------------|
| Lista de<br>Ambientes<br>Descripción | Ambientes:(*) Modelo:<br>BAÑO 1<br>Describe brevemente el problema:(*)<br>Filtración Baño 1. | Imagen                            |
| Problema                             | Subir imagen<br>Elegir archivos Ningún archivo seleccionado                                  | Referencial del<br>Departamento   |
| Anadir /<br>Imagen                   |                                                                                              |                                   |
|                                      | Atrás                                                                                        | Siguiente                         |

Una vez completado el formulario dar siguiente, en ese momento se da la opción de agregar otro detalle en la atención de Postventa, para esto dar en "Agregar". De lo contrario dar en "Continuar".

|       | Información                                               |         |             | × |
|-------|-----------------------------------------------------------|---------|-------------|---|
|       | ¿Desea agregar otro ambiente a la solicitud de postventa? |         |             | Ċ |
| en    |                                                           | Agregar | Continuar-> |   |
| hivos | Ningún archivo seleccionado                               |         |             |   |

## 3.5 Paso 5: Programar Visita

El siguiente paso es programar el horario en el que será atendida la Postventa, este se debe seleccionar de la lista desplegable los horarios disponibles.

| Paso 1: Propietario Paso 2: Preguntas                                      | $\geq$ | Paso 3: Propiedad Paso 4: Ambie                           | entes Paso 5: Programar | Paso 6: Resumen |
|----------------------------------------------------------------------------|--------|-----------------------------------------------------------|-------------------------|-----------------|
| Selecciona Horario para ser atendido:(*)<br>Seleccione horario:            |        | ¿Quien atenderá Postventa al<br>momento de la visita?:(*) | Yo Personalmente        |                 |
| martes 14 de julio de 2015 14:00:00<br>martes 21 de julio de 2015 14:00:00 |        | Nombre:(*)                                                |                         |                 |
| martes 28 de julio de 2015 14:00:00<br>Seleccione horario:                 |        | Apellido: (*)                                             |                         |                 |
|                                                                            |        | Correo Electrónico:(*)                                    |                         |                 |
|                                                                            |        | Repetir Correo Electrónico:(*)                            |                         |                 |
|                                                                            |        | Relación con el dueño:(*)                                 |                         |                 |
|                                                                            |        | l eletono contacto:                                       |                         |                 |
| Atrás                                                                      |        |                                                           |                         | Siguiente       |

Al costado derecho de la pantalla nos preguntará:

#### ¿Quién atenderá postventa al momento de la visita?

Si el que atenderá la Postventa será el mismo que la está solicitando, seleccionar "Yo personalmente" y automáticamente se cargaran los datos.

| Paso 1: Propietario Paso 2: Preguntas                                              | > ' | Paso 3: Propiedad Paso 4: Ambie                           | entes Paso 5: Programar                                | Paso 6: Resumen |
|------------------------------------------------------------------------------------|-----|-----------------------------------------------------------|--------------------------------------------------------|-----------------|
| Selecciona Horario para ser atendido:(*)<br>miércoles 29 de julio de 2015 17:30:00 | Ŧ   | ¿Quien atenderá Postventa al<br>momento de la visita?:(") | <ul> <li>Yo Personalmente</li> <li>Tercero.</li> </ul> |                 |
|                                                                                    |     | Nombre:(*)                                                | SONIA                                                  |                 |
|                                                                                    |     | Apellido:(*)                                              | an a s a an<br>nar na e anda                           |                 |
|                                                                                    |     | Correo Electrónico:(*)                                    | EJEMPLO@EJEMPLO.CL                                     |                 |
|                                                                                    |     | Repetir Correo Electrónico:(*)                            | EJEMPLO@EJEMPLO.CL                                     |                 |
|                                                                                    |     | Relación con el dueño:(*)                                 | PROPIETARIO                                            |                 |
|                                                                                    |     | Teléfono contacto:                                        | 78588969                                               |                 |
|                                                                                    |     |                                                           |                                                        |                 |
| Atrás                                                                              |     |                                                           |                                                        | Siguiente       |

Si el que atenderá la Postventa será otra persona, seleccionar "Tercero" y deberá llenar los campos obligatorios (\*).

| Paso 1: Propietario Paso 2: Preguntas                                              | $\geq$ | Paso 3: Propiedad Paso 4: Ambie                           | entes Paso 5: Programar                                | Paso 6: Resumen |
|------------------------------------------------------------------------------------|--------|-----------------------------------------------------------|--------------------------------------------------------|-----------------|
| Selecciona Horario para ser atendido:(*)<br>miércoles 29 de julio de 2015 17:30:00 | ~      | ¿Quien atenderá Postventa al<br>momento de la visita?:(*) | <ul> <li>Yo Personalmente</li> <li>Tercero.</li> </ul> |                 |
|                                                                                    |        | Nombre:(*)                                                | JUANITO                                                |                 |
|                                                                                    |        | Apellido:(*)                                              | PEREZ                                                  |                 |
|                                                                                    |        | Correo Electrónico:(*)                                    | EJEMPLO2@EJEMPLO.CL                                    |                 |
|                                                                                    |        | Repetir Correo Electrónico:(*)                            | EJEMPLO2@EJEMPLO.CL                                    |                 |
|                                                                                    |        | Relación con el dueño:(*)                                 | HERMANO                                                |                 |
|                                                                                    |        | Teléfono contacto:                                        | 7777777                                                |                 |
|                                                                                    |        |                                                           |                                                        |                 |
| Atrás                                                                              |        |                                                           |                                                        | Siguiente       |

Una vez que todo los campos estén completos dar siguiente.

#### 3.6 Paso 6: Resumen

En este último paso se presenta el resumen de la información ingresada al solicitar la Postventa. Es importante verificar que toda la información sea integra antes de darle click al botón finalizar, si es necesario es posible retroceder para modificar la información.

| Datos<br>Condominio: CONDOMIN<br>Nº Propiedad: 111<br>Fecha atención de posve                                                            | IO SAN ISIDRO<br>nta: miércoles 29 de julio de | 2015 17:30:00                                                                                                    |   |                 |
|----------------------------------------------------------------------------------------------------|------------------------------------------------|----------------------------------------------------------------------------------------------------|---|-----------------|
| 2 Quien registro la postveri<br>Nombre: SONA<br>Apellido: CALMES-<br>Email: EJEMPLO@EJEMI<br>Telefono: 78583959<br>Relacion: PROPIETARIO | 57<br>910.01                                   | ¿Ouien atiende al momento de la visita?<br>Nombre: JUANITO<br>Apetilido:PEREZ<br>Email:EJEMPL02@EJEMPL0.CL<br>Telefono:7777777<br>Relacion:HERMANO | E | Eliminar Detall |
| BAÑO 1                                                                                                    | Filtración en el b                             | аño 1 🔒                                                                                                    |   |                 |

Es posible eliminar un detalle ingresado, apretando el icono de Basurero.

Luego de dar finalizar se debe confirmar la Postventa.

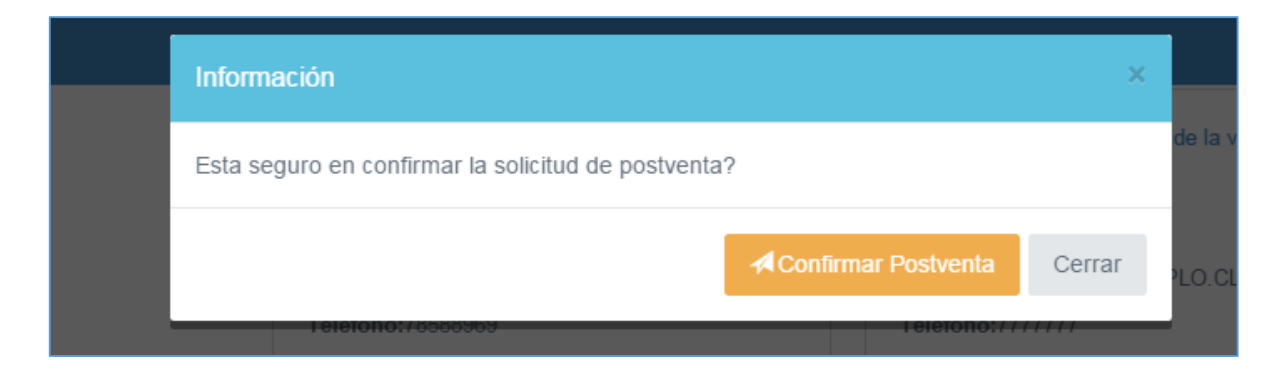

Una vez confirmada la postventa aparece un cuadro indicando que se realizó con existo la solicitud y se re-direcciona a la sección de Pendientes. (Capítulo de pendientes)

| Información                                                                                                    |              |               |  |
|----------------------------------------------------------------------------------------------------|--------------|---------------|--|
| Su solicitud de postventa fue realizada con exito                                                                                                    |              | de la visita? |  |
| Tener presente que si la persona encargada de atender la postventa no se<br>encuentra presente en una segunda oportunidad en el día y hora agendado, us<br>quedará bloqueado para atenciones futuras de postventa, a menos que cancele<br>suma de 2 UF + IVA por las visitas en falso realizadas. | sted<br>e la | PLO.CL        |  |
|                                                                                                    |              |               |  |
|                                                                                                    | Cerrar       |               |  |
| Ambiente Descripcion                                                                                                    |              |               |  |

## 4. Actualizar Información de Contacto

Para actualizar la información de contacto es necesario hacer click en el menú de navegación "Información de Contacto".

| ADMINISTRADOR<br>NOMBRE | Información de C Ingrese Correo Electrónico Es importante mantene iones, información, etc.                                                                                                    |           |
|-------------------------|----------------------------------------------------------------------------------------------------|-----------|
| MENU                    | Presione en el cam                                                                                                    |           |
| Atención de Postventa   | Correo Electrónico.(*) ejemplo@ejemplo.cl                                                                                                    |           |
| Pendientes              |                                                                                                    | Hacer cli |
| Información Contacto    | Celular.(*) 1                                                                                                    | modifica  |
| 🚹 Infórmate             | Teléfono Fijo: 11                                                                                                    |           |
|                         | and the second second sec |           |
|                         | Teléfono Oficina: 🙏                                                                                                    |           |

Se pide mantener la información siempre actualizada, ya que es la información con que el equipo de Postventa se contactará con usted.

#### 5. Revisar mis Postventas Pendientes

Para acceder a ver sus Postventas que están en proceso debe hacer click en "Pendientes" del menú de navegación, esto lo re-direccionará a la siguiente página.

|                         |                  |                       |        |                |                 |             |          |                  |                 | •            |
|-------------------------|------------------|-----------------------|--------|----------------|-----------------|-------------|----------|------------------|-----------------|--------------|
| ADMINISTRADOR<br>NOMBRE | Visitas pendient | les                   |        |                |                 |             |          |                  |                 |              |
| MENU                    | N° Requerimiento | Proyecto              | Número | Tipo Propiedad | Fecha Postventa | Hora Inicio | Hora Fin | Acciones         |                 |              |
| Atención de Postventa   | 846              | CONDOMINIO SAN ISIDRO | 111    | DEPARTAMENTO   | 28/07/2015      | 17:30:00    | 18:00:00 | 🛗 Cambiar Horari | o 🖹 Anular Post | iventa       |
| Pendientes              |                  |                       |        |                |                 |             |          |                  | 7               |              |
| Información Contacto    |                  |                       |        |                |                 |             |          | /                |                 | $\backslash$ |
| Informate               |                  |                       |        |                |                 |             |          | /                |                 |              |
|                         |                  |                       |        |                |                 |             | _/       |                  |                 |              |
|                         |                  | F                     | echa   | y Hora de      |                 | Car         | nbiar    | Horario          |                 | Anul         |
|                         |                  |                       | Pos    | tventa         |                 | L           |          |                  |                 |              |

En esta pantalla podrá gestionar todas las horas de Postventa que tiene programadas. Entre las acciones que puede realizar están:

- Observar las horas que tiene programadas.
- Cambiar el horario de una primera visita.
- Anular una Postventa.

#### Cambiar de Horario.

|                   | Cambio de hora      |                                        | ×               |            |                                      |
|-------------------|---------------------|----------------------------------------|-----------------|------------|--------------------------------------|
| Visitas pendiente | Seleccione Fecha: * | miércoles 29 de julio de 2015 17:30:00 | -               |            |                                      |
| N° Requerimiento  | Observaciones: *    |                                        |                 | o Hora Fin |                                      |
| 846               |                     |                                        |                 | 18:00:00   | 🛗 Cambiar Horario 🖻 Anular Postventa |
|                   |                     | Cerrar                                 | Guardar Cambios |            |                                      |

Es obligatorio, al momento de cambiar la hora, seleccionar una nueva fecha. También debe agregar una observación o comentario con el motivo que cambia la hora. Una vez seleccionada la nueva fecha dar click a "Guardar Cambios".

#### Anular Postventa.

|                   | Información          |                           |                |            | <b>U</b>                             |
|-------------------|----------------------|---------------------------|----------------|------------|--------------------------------------|
| Visitas pendiente | ¿Esta seguro que des | ea cancelar la postventa? |                |            |                                      |
| N° Requerimiento  | Motivos: *           | No podré asistir          |                | ) Hora Fin |                                      |
| 846               |                      |                           |                | 18:00:00   | 🚔 Cambiar Horario 🝵 Anular Postventa |
|                   |                      |                           | Aceptar Cerrar |            |                                      |
|                   |                      |                           |                |            |                                      |

Es obligatorio, al momento anular su Postventa, escribir un comentario con los motivos por los cual no quiere el servicio. Una vez hecho esto dar click a "Aceptar" y la Postventa quedará anulada.

## 6. Infórmate

Para acceder a ver toda la información (manuales, instructivos, recomendaciones, etc.) subidos por la inmobiliaria debe hacer click en "Infórmate" en el menú de navegación.

| ۲                       |                                                                                                    |                       |                   |  |  |  |
|-------------------------|----------------------------------------------------------------------------------------------------|-----------------------|-------------------|--|--|--|
| ADMINISTRADOR<br>NOMBRE | Inmobiliaria Todos los Santos                                                                                                    |                       |                   |  |  |  |
| MENU                    | En Inmobiliaria Todos los Santos nos interesa que estés informado sobre los diferentes procesos de compra, conozcas la vida dentro de una comunidad y sepas cuales son nuestras<br>políticas como empresa, por este motivo te invitarnos a revisar la siguiente información. |                       |                   |  |  |  |
| Atención de Postventa   | H-st-                                                                                                    | <b>B</b> arrada da la | Andress           |  |  |  |
| Candiantes              | Nombre                                                                                                    | Descripción           | Acciones          |  |  |  |
| Pendenies               | Pautas de mantenimiento                                                                                                    |                       | 🕒 Descargar 🔍 Ver |  |  |  |
| Información Contacto    | ¿Que cubre la garantia de calidad y Postventa?                                                                                                    |                       | 🕒 Descargar 🔍 Ver |  |  |  |
| Informate               | Recomendaciones Invierno                                                                                                    |                       | 🕒 Descargar 🔍 Ver |  |  |  |
|                         |                                                                                                    |                       |                   |  |  |  |
|                         |                                                                                                    |                       |                   |  |  |  |

Ya en la página podrá descargar y ver los distintos recursos subidos en un formato Pdf.